# Editer des listes pour inventaire ou bibliographie à partir d'un panier d'exemplaires

# Fiche technique PMB n° 6.3

**Objectif** : Obtenir un fichier pour faire un inventaire qui peut être suivi du récolement (ou pour présenter une liste d'ouvrages documentaires et/ou de fictions de nouveautés, sur un thème, d'un même auteur, etc.) à l'aide de la requête de l'état personnalisable '4.8. Liste pour inventaire ou bibliographie à partir d'un panier d'exemplaires'.

Si vous ne l'avez pas, cet état est récupérable sur Citédoc. Voir fiche pmb 2.3 (dernière version...) Attention : cette requête 4.8 ne s'applique que sur les documents ayant un exemplaire bien sûr !!!!

Applications utilisées : PMB Catalogue, Editions, OpenOffice Calc (ou autre tableur)

| Étape 1<br>Constituer le panier d'exemplaires pour éditer la liste |                                                                        |  |  |  |  |  |
|--------------------------------------------------------------------|------------------------------------------------------------------------|--|--|--|--|--|
| 1. Créer un panier d'exemplaires dédié à cet usage                 | Paniers > Gestion > Gestion des paniers                                |  |  |  |  |  |
|                                                                    | Gestion des paniers Gestion des procédures                             |  |  |  |  |  |
| Catalogue / Paniers / Gestion                                      | Créer un panier                                                        |  |  |  |  |  |
| Cliquez sur Créer un panier                                        |                                                                        |  |  |  |  |  |
| Donnez un nom significatif à votre panier                          | Nom du panier<br>Panier d'exemplaires pour inventaire ou bibliographie |  |  |  |  |  |
| Sélectionnez dans 'Type de panier' : <b>panier</b>                 | Type de panier                                                         |  |  |  |  |  |
| d'exemplaires                                                      | Panier d'exemplaires 💌                                                 |  |  |  |  |  |
|                                                                    | Commentaire                                                            |  |  |  |  |  |
| en commentaire vous pouvez mettre :                                | A utiliser avec l'état personnalisable 4.8. en Editions                |  |  |  |  |  |
| A utiliser avec l'état personnalisable 4.8, en Editions            | Autorisations accordées à : Tout cocher Tout décocher                  |  |  |  |  |  |
|                                                                    | 🗩 🗹 admin 🗹 catalog 🔲 circul                                           |  |  |  |  |  |
| Choisissez, si besoin, les utilisateurs autorisés                  |                                                                        |  |  |  |  |  |
| Enregistrer                                                        | Annuler Enregistrer                                                    |  |  |  |  |  |

2. Constituer le panier soit par recherche Exemplaire, soit par collecte, soit par recherche multi-critères

Selon les cas de figure, vous avez plusieurs possibilités :

# 2.1 Utiliser la recherche Exemplaire (nouveau depuis la version PMB 3.3)

vous pouvez travailler à partir de cotes qui contiennent un préfixe (chiffres ou lettres), mais vous pouvez aussi choisir l'un des autres critères de l'exemplaire : par section, localisation, support ou même plusieurs de ces éléments.

Bref regardez ce qui est le plus astucieux selon l'organisation du CDI et vos habitudes de travail.

Ex : Réaliser l'inventaire du rayon Poésie dont tous les ouvrages ont une cote commençant par P.

|                                  | Recherche : Exemplaire                                                                                                    |               |
|----------------------------------|----------------------------------------------------------------------------------------------------|---------------|
| Catalogue / Recherche /          | Auteur/titre_Descripteurs/Index. décimale_Termes du Thésaurus_Éditeur/collection_Titre_uniforme_Paniers_Multi-critères_Exem                                                                                                    | <u>plaire</u> |
| <b>Toute notice / Exemplaire</b> | Exemplaire                                                                                                    |               |
|                                  | Ajouter un critère de recherche sur choisissez un champ                                                                                                    |               |
| Sélectionnez Cote                | Notice fille associée   Exemplaires   Localisation   Section   Propriétaire   Support   Afficher tous ses exemplaires   Cote   Code-barres   Statut   Code statistique   Message exemplaire   Commentaire non bloquant   Date de création (jj/mm/aaaa) |               |

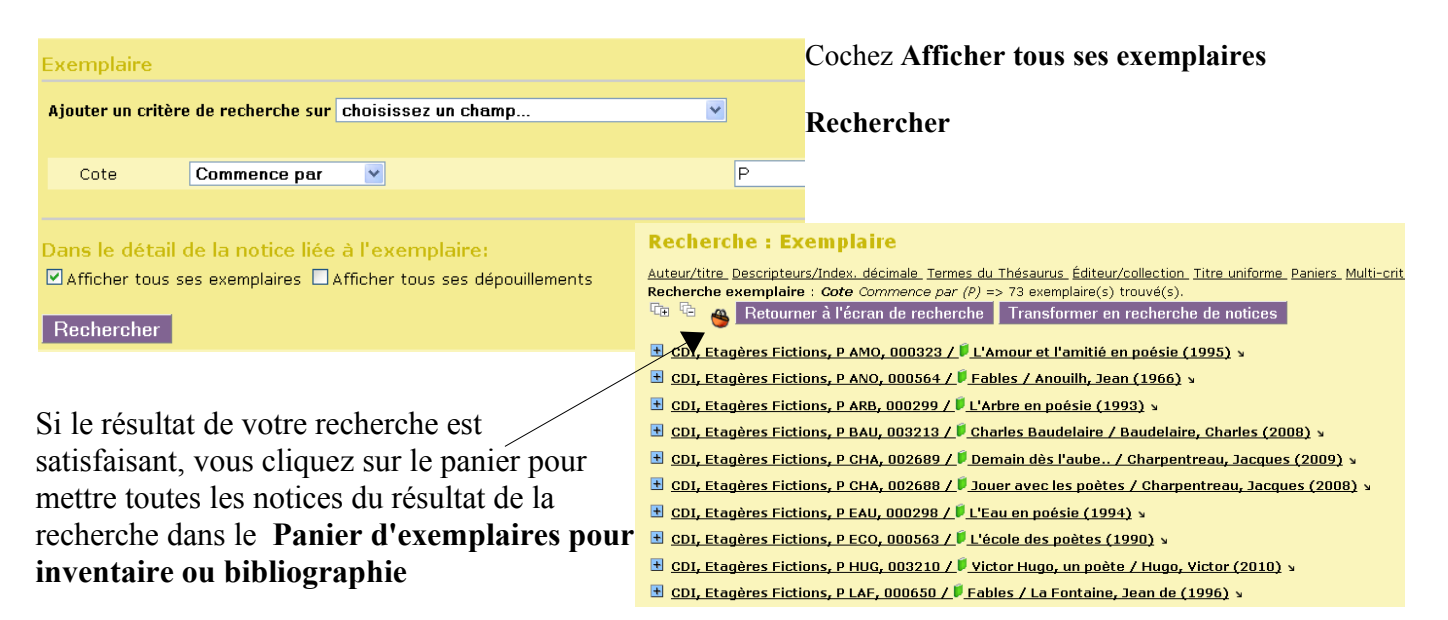

Si le résultat ne vous satisfait pas, vous pouvez affiner votre recherche en ajoutant un ou plusieurs critères et en utilisant les opérateurs ET, OU, SAUF...

La recherche **Exemplaire** est plus efficace que la **Collecte**, elle permet de contrôler le résultat de la recherche avant de remplir le panier et peut être affinée. Avec cette nouvelle possibilité d'interrogation, les procédures de sélection sur les exemplaires sont maintenant inutiles, mais nous les avons laissées pour le moment.

## 2.2 Utiliser la collecte par procédure de sélection... (comme avant)

Vous pouvez en collecte travailler à partir de cotes qui contiennent un préfixe (chiffres ou lettres). Mais la collecte est aussi possible par section, localisation, support ou par plusieurs de ces éléments.

Ex : Réaliser l'inventaire du rayon Poésie dont tous les ouvrages ont une cote commençant par P.

Catalogue / Paniers / Collecte / Par procédure de sélection

| Cliquez sur le Panier d'exemplaires pour inventaire  | Choix des paramètres                             |  |  |  |  |
|------------------------------------------------------|--------------------------------------------------|--|--|--|--|
| Choisir la sélection S 2.5. Exemplaires dont la cote | S 2.5. Exemplaires dont la cote commence par     |  |  |  |  |
| commence par                                         | Sélection d'exemplaire à partir du début de cote |  |  |  |  |
| Et Démarrer                                          | Début de la cote                                 |  |  |  |  |
|                                                      |                                                  |  |  |  |  |
|                                                      | Annuler Démarrer                                 |  |  |  |  |

Il y avait 73 élément(s) sélectionné(s), 73 ont été ajoutés.

## 2.3 Utiliser la recherche multi-critères...

si, par exemple, pour certaines cotes, vous n'avez pas de préfixe devant les 3 premières lettres de l'auteur il faut passer par la recherche multi-critères.

**Recherche multi-critères** : *Nature du document* = (*fiction*) **Et** *Genre* = (*poésie*) => 65 notice(s) trouvée(s).

Ajoutez Toutes les notices du résultat de la recherche dans le Panier d'exemplaires pour inventaire et bibliographie.

| Re  | cherche : Multi-critères                                   | _    |                                                                 |               |   |
|-----|------------------------------------------------------------|------|-----------------------------------------------------------------|---------------|---|
| Aut | aur/titre Catégories/Index, décimale Termes des catégories | 🕑 h  | ttp://127.0.0.1 - Ajout dans un panier - Mozilla Firefox        |               | × |
|     | <u> </u>                                                   | Ajoı | ut dans un panier                                               |               | ^ |
| Rec | herche multi-critères : Nature du document = (fiction)     | 0    | Les notices de la page courante                                 |               |   |
| ·() | Ӵ 🗳 🏈 az                                                   | ۲    | Toutes les notices du résultat de la recherche                  |               |   |
| R   | etourner à l'écran de recherche Transformer en éc          | _    | R.                                                              |               |   |
| +   | 28 Paradis / Patrick Modiano (2005) 🛛                      | 4.0  | 43 Choisissez un panier :                                       |               |   |
| +   | د (2005 <u>) L'alphabet des poètes</u>                     |      | Panier de bulletins                                             |               |   |
| +   | د <u>L'Amour et l'amitié : en poésie (1998)</u>            |      | Panier de bulletins pour la suppression de bulletins de la base | O pointés / O |   |
| +   | L'Arbre en poésie (1993) v                                 |      | Panier d'exemplaires                                            |               |   |
| +   | Arthur Rimbaud, un poète / Arthur Rimbaud (1998)           |      | Panier d'exemplaires pour inventaire ou bibliographie           | 0 pointés / 0 |   |
| +   | l'Atelier de noésie / Dierre Coran (1999) »                |      | (A utiliser avec l'état personnalisable 4.8. en Editions)       |               |   |
|     |                                                            |      | Panier d'exemplaires pour la suppression d'exemplaires de la    | O pointés / O |   |
|     | Un carre u aube / I von Le Men (2004) v                    |      | base                                                            |               |   |
| +   | Le chasseur de rivières / Jacques Aramburu (2004)          |      | Danier d'exemplaires pour modification par lot 1                | 0 pointés /   |   |

## Cliquer sur la ligne du panier ou cocher et Ajouter en bas de page

73 objets ont été ajoutés à votre panier (il y a plusieurs exemplaires pour certaines notices !) OK

## 2.4 Utiliser la collecte par douchette...

parce que vous avez les livres devant vous pour une bibliographie par exemple.

| Étape 2                                                       |  |
|---------------------------------------------------------------|--|
| Obtenir un fichier avec le classeur Open Office ou avec Excel |  |

#### 1. Editions / Etats personnalisables / 🛨 Etats et statistiques sur les exemplaires

#### et cliquer sur 4.8. Liste pour inventaire ou bibliographie à partir d'un panier d'exemplaires

Sélectionnez le panier d'exemplaires pour éditer une liste bibliographique

|       | Panier d'exemplaires pour inventaire ou bibliographie                                                                 | <u>^</u> |
|-------|----------------------------------------------------------------------------------------------------|----------|
| anier | Panier d'exemplaires pour la suppression d'exemplaires de la base<br>Renier d'exemplaires pour modification per let 1 |          |
|       | Panier d'exemplaires pour modification par lot 1                                                                      |          |

#### Puis Démarrer

Les résultats s'affichent. On peut les voir tous sur une seule page en modifiant le nombre de résultats par page (10 x nb de pages) et **Actualiser** 

| Cote  | Auteur / Nº Périod.    | Titre                           | Editeur   | Code-barres | Disponibilité        |
|-------|------------------------|---------------------------------|-----------|-------------|----------------------|
| р амо |                        | L'Amour et l'amitié : en poésie | Gallimard | '003121'    | Document en bon état |
| P APO | Apollinaire, Guillaume | Guillaume Apollinaire, un poète | Gallimard | '005970'    | Document en bon état |
| P ARA | Aramburu, Jacques      | Le chasseur de rivières         | Cheyne    | '006574'    | Sorti                |

Les titres sont rangés par cote, avec auteur, titre, éditeur, code-barres et disponibilité

Astuce : si vous n'avez pas besoin de modifier ce résultat, vous pouvez l'imprimer directement en utilisant l'**aperçu avant impression** dans le navigateur avec lequel vous pouvez choisir une certaine mise en page : en-tête avec le bouton Mise en page, échelle, paysage au lieu de portrait.... C'est le plus rapide.

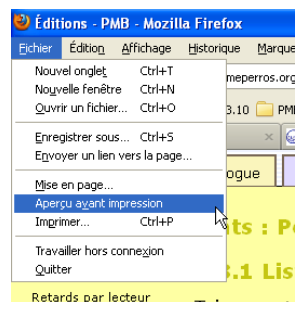

| mer Mise en page                                                      | P <u>ag</u> e: I <b>∢ ∢</b> 1                                                                                                    | sur 2 ▶ ▶ Écheļle : 60%. 💌                                                                                                    | Portrait Paysage Eermer                                                      |                                                                                |                                                                                                    |
|-----------------------------------------------------------------------|----------------------------------------------------------------------------------------------------|----------------------------------------------------------------------------------------------------|------------------------------------------------------------------------------|--------------------------------------------------------------------------------|----------------------------------------------------------------------------------------------------|
|                                                                       |                                                                                                    |                                                                                                    |                                                                              |                                                                                |                                                                                                    |
| ventaire Poésie 13/06                                                 | /2008                                                                                                    |                                                                                                    |                                                                              |                                                                                | http://127.0.0.1/                                                                                                    |
|                                                                       |                                                                                                    |                                                                                                    |                                                                              |                                                                                | •                                                                                                    |
|                                                                       |                                                                                                    |                                                                                                    |                                                                              |                                                                                |                                                                                                    |
|                                                                       |                                                                                                    |                                                                                                    |                                                                              |                                                                                |                                                                                                    |
|                                                                       |                                                                                                    |                                                                                                    |                                                                              |                                                                                |                                                                                                    |
|                                                                       |                                                                                                    |                                                                                                    |                                                                              |                                                                                |                                                                                                    |
| Etate                                                                 | . Borconnal                                                                                                    | icables                                                                                                    |                                                                              |                                                                                |                                                                                                    |
| Etats                                                                 | s : Personnal                                                                                                    | isables                                                                                                    |                                                                              |                                                                                |                                                                                                    |
| Etats                                                                 | : Personnal                                                                                                    | isables                                                                                                    |                                                                              |                                                                                |                                                                                                    |
| Etats<br>4.8.                                                         | s : Personnal<br>Liste pour in                                                                                                    | isables<br>ventaire et bibliographie à                                                                                                    | partir d'un panier (                                                         | d'exemplaires                                                                  | 5                                                                                                    |
| Etats<br>4.8.<br>Tri pa                                               | <b>: Personnal</b><br>Liste pour in<br>r cote, auteur.                                                                                                    | isables<br>ventaire et bibliographie à<br>titre, avec disponibilité                                                                                                    | partir d'un panier (                                                         | d'exemplaires                                                                  | 5                                                                                                    |
| Etats<br>4.8.<br>Tri pa                                               | <b>: Personnal</b><br>Liste pour in<br>r cote, auteur,                                                                                                    | isables<br>ventaire et bibliographie à<br>titre, avec disponibilité                                                                                                    | partir d'un panier (                                                         |                                                                                | Dispopibilité                                                                                                    |
| Etats<br>4.8.<br>Tri pa                                               | <b>: Personnal</b><br>Liste pour in<br>r cote, auteur,<br>Auteur / N° Périod.                                                                                                    | <b>isables</b><br><b>ventaire et bibliographie à</b><br>titre, avec disponibilité<br><i>Titre</i>                                                                                                    | partir d'un panier (<br>Editeur                                              | d'exemplaires                                                                  | 5<br>Disponibilité<br>Document en hon état                                                                             |
| Etats<br>4.8.<br>Tri pa<br>Cote                                       | <b>5 : Personnal</b><br>Liste pour in<br>r cote, auteur,<br>Auteur / N° Périod.                                                                                                    | isables<br>ventaire et bibliographie à<br>titre, avec disponibilité<br>Titre<br>L'Amour et l'amité : en poésie<br>Guillame Apollinaire, un poète                                                                                                    | partir d'un panier (<br><u>Editeur</u><br>Gallimard                          | <b>Code-barres</b>                                                             | Disponibilité<br>Document en bon état<br>Document en bon état                                                          |
| Etats<br>4.8.<br>Tri pa<br>Cote A<br>P AMO<br>P APO<br>P APO          | s: Personnal<br>Liste pour in<br>r cote, auteur,<br>Auteur / N° Périod.<br>Apollinaire, Guillaume<br>Aramburu, Jacques                                                                  | isables<br>ventaire et bibliographie à<br>titre, avec disponibilité<br><i>Titre</i><br>L'Amour et l'amitié : en poése<br>Guillaume Apollinaire, un poète<br>Le chasseur de ruivires                                                                                   | partir d'un panier (<br>Editeur<br>Galimard<br>Galimard<br>Cheyne            | <b>Code-barres</b><br>'003121'<br>'005970'<br>'005574'                         | Disponibilité<br>Document en bon état<br>Document en bon état<br>Sorti                                                 |
| <b>Etats</b><br><b>4.8.</b><br>Tri pa<br>PAMO<br>PAMO<br>PAMO<br>PARA | s : Personnal<br>Liste pour in<br>r cote, auteur,<br>Auteur / N° Périod.<br>Apollinaire, Guillaume<br>Aramburu, Jacques                                                                 | isables<br>ventaire et bibliographie à<br>titre, avec disponibilité<br>Titre<br>L'Amour et l'anitié : en poésie<br>Guillaume Apollinaire, un poète<br>Le chasseur de rivières<br>Le chasseur de rivières                                                              | partir d'un panier (<br>Gallimard<br>Gallimard<br>Cheyne<br>Cheyne           | <b>Code-barres</b><br>'003121'<br>'00574'<br>'006573'                          | Disponibilité<br>Document en bon état<br>Document en bon état<br>Sorti<br>Document en bon état                         |
| Etats<br>4.8.<br>Tri pa<br>PAMO<br>PARA<br>PARA                       | s : Personnal<br>Liste pour in<br>r cote, auteur,<br>Auteur / N° Périod.<br>Apollinaire, Guillaume<br>Aramburu, Jacques<br>Aramburu, Jacques                                            | isables<br>ventaire et bibliographie à<br>titre, avec disponibilité<br><i>Titre</i><br>L'Amour et l'amitié : en poésie<br>Guillaume Apollinaire, un poète<br>Le chasseur de rivières<br>Le chasseur de rivières<br>Le chasseur de rivières                            | partir d'un panier (<br>Galimard<br>Galimard<br>Cheyne<br>Cheyne<br>Cheyne   | <b>Code-barres</b><br>10031211<br>10059701<br>10065741<br>100657321            | Disponibilité<br>Document en bon état<br>Document en bon état<br>Sorti<br>Document en bon état                         |
| Etats<br>4.8.<br>Tri pa<br>PAMO<br>PARA<br>PARA<br>PARA<br>PARA       | <b>5 : Personnal</b><br><b>Liste pour in</b><br>r cote, auteur,<br><i>Auteur / N° Périod</i> .<br>Apollinaire, Guillaume<br>Aramburu, Jacques<br>Aramburu, Jacques<br>Aramburu, Jacques | isables<br>ventaire et bibliographie à<br>titre, avec disponibilité<br><u>Titre</u><br>Clamour et l'amitié : en poésie<br>Guillaume Apollinaire, un poète<br>Le chasseur de rivières<br>Le chasseur de rivières<br>Le chasseur de rivières<br>Le chasseur de rivières | partir d'un panier (<br>Galimard<br>Galimard<br>Cheyne<br>Cheyne<br>Galimard | <b>Code-barres</b><br>10031211<br>10055701<br>10055731<br>10055732<br>10055723 | Disponibilité<br>Document en bon état<br>Document en bon état<br>Sorti<br>Document en bon état<br>Document en bon état |

Si vous voulez apporter des modifications à la liste comme supprimer des colonnes ou faire des tris sur certaines colonnes, il faut créer un fichier dans un tableur. Pour générer le fichier classeur, cliquez sur

#### 2. Vous ouvrez le fichier Procedure xx.xls avec Open Office Calc ou Excel

| (   | Ouverture de Drecedure, 110 v/s                                | 1 |    | A              | В              | C                 | D                | E           | F             | G        |
|-----|----------------------------------------------------------------|---|----|----------------|----------------|-------------------|------------------|-------------|---------------|----------|
|     |                                                                |   | 1  | 4.8. Liste pot | Tripar cote,   | auteur, titre, av | ec disponibilite | é           |               |          |
|     | Procedure 110.xls                                              |   | 2  | Cote           | Auteur / N° F  | ◆Titre            | Editeur          | Code-barres | Disponibilité |          |
|     | qui est un fichier de type : Feuille de calcul Microsoft Excel |   | 3  | P AMO          |                | L'Amour et l'&    | Gallimard        | 003121'     | Document en   | bon état |
|     | à partir de : http://127.0.0.1                                 |   | A  | P APO          | Apollinaire, C | €Guillaume A      | Gallimard        | '005970'    | Document en   | bon état |
|     | Que doit haire Firefox avec ce fichier ?                       |   | 5  | P ARA          | Aramburu, Ja   | ≯Le chasseur ▶    | Cheyne           | '006574'    | Sorti         |          |
|     | Quvrir avec OpenOffice.org 2.1 (défaut)                        |   | 6  | P ARA          | Aramburu, Ja   | ≯Le chasseur▶     | Chevne           | '006573'    | Document en   | bon état |
|     | C Enregistrer sur le disque                                    |   | 7  | P ARA          | Aramburu, Ja   | ≯Le chasseur▶     | Chevne           | '006572'    | Document en   | bon état |
|     | Toujours effectuer cette action pour ce type de fichier.       |   | 8  | P ARB          |                | L'Arbre en po     | Gallimard        | '002504'    | Document en   | bon état |
|     |                                                                | _ | 9  | P AUN          | Aragon, Loui   | ⊁Au nom de l∌     | Flammarion       | '004359'    | Document en   | bon état |
|     | OK Annuler                                                     |   | 10 | P BAR          | Bargain, Erw   | Schizométrie      | Caractères       | '006563'    | Document en   | bon état |
|     |                                                                | ' | 11 | P BAR          | Bargain, Erw   | Schizométrie      | Caractères       | '006565'    | Document en   | bon état |
|     |                                                                |   | 12 | P BAR          | Bargain, Erw   | Schizométrie      | Caractères       | '006564'    | Document en   | bon état |
| ٦il | à ce que vous obtenez 🌅                                        |   | 12 | DRALL          | Boudoloiro (   | I oc Floure du    | Librio           | '002447'    | Document on   | hon ótat |

Voilà ce que vous obtenez

Il vous reste à enregistrer et à modifier ce fichier pour le rendre lisible, à trier (c'est préférable) selon, dans l'ordre, la Cote (Colonne A), l'Auteur (Colonne B), le Titre (ColonneC). Enregistrer et Imprimer

|    | A                | В                      | с                                              | D          | E           | F                    |
|----|------------------|------------------------|------------------------------------------------|------------|-------------|----------------------|
| 1  | Liste Inventaire | Poésie 13/06/2008      |                                                |            |             |                      |
| 2  |                  |                        |                                                |            |             |                      |
| 3  | Cote             | Auteur / N° Périod.    | Titre                                          | Editeur    | Code-barres | Disponibilité        |
| 4  | P AMO            |                        | L'Amour et l'amitié : en poésie                | Gallimard  | 003121      | Document en bon état |
| 5  | P APO            | Apollinaire, Guillaume | Guillaume Apollinaire, un poète                | Gallimard  | '005970'    | Document en bon état |
| 6  | P ARA            | Aramburu, Jacques      | Le chasseur de rivières                        | Cheyne     | 006574      | Sorti                |
| 7  | P ARA            | Aramburu, Jacques      | Le chasseur de rivières                        | Cheyne     | 006573'     | Document en bon état |
| 8  | P ARA            | Aramburu, Jacques      | Le chasseur de rivières                        | Cheyne     | '006572'    | Document en bon état |
| 9  | P ARB            |                        | L'Arbre en poésie                              | Gallimard  | 002504      | Document en bon état |
| 10 | P AUN            | Aragon, Louis          | Au nom de la Liberté : poèmes de la Résistance | Flammarion | '004359'    | Document en bon état |
| 11 | P BAR            | Bargain, Erwan         | Schizométrie                                   | Caractères | '006563'    | Document en bon état |
| 12 | P BAR            | Bargain, Erwan         | Schizométrie                                   | Caractères | 006565'     | Document en bon état |

#### NB1 : Cet état 4.8. est plus adapté aux inventaires qu'aux bibliographies... NB2 : Pensez toujours à vider vos paniers quand vous avez fini une action.

Annie Jézéquel Véronique Le Tourneur Créée le 2 février 2007 Modifiée le 06 juin 2012

Inventaire (ADBS) : Énumération descriptive dans un registre des documents d'un fonds, dans l'ordre chronologique de leur acquisition.

Récolement (ADBS) : vérification périodique, à l'aide des inventaires ou des fichiers topographiques, de l'intégrité des collections d'un organisme. On distingue le récolement numérique, qui constate la présence du document, et le récolement intérieur, qui vérifie l'état du document et prend les mesures utiles à sa conservation. (ADBS : Association des professionnels de l'information et de la communication)

Fiche technique PMB n° 6.3. : Editer des listes pour inventaire ou bibliographie 06/06/2012 4/4assistance & mutualisation PMB des documentalistes de l'enseignement catholique de Bretagne http://www.citedoc.net